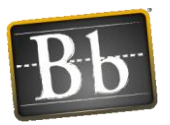

# TTU Blackboard to Banner Grade Submission Tool

Using Blackboard Learn 9.1 to submit Final Course Grades to Banner

#### Note: Only the Instructor of Record for the section is able to submit grades to Banner.

# Summary of Steps:

### 1. Prepare Grade Center Calculated Column for Grade Submission

- a. Choose to use one of the existing calculated columns ("Weighted Total" and "Total") OR create your own column to calculate the course grade.
- b. Set this column as the External Grade.
- c. Make sure that the Primary Display for that calculated column is "Letter" and the Secondary Display is "Score".
- d. Select which columns or categories will be used in the calculation of the course grade.
- e. Check the calculated column's Quick Column Information and verify that "Possible Points" is correct for your grading scale.
- f. Verify that the Letter Grading Schema is correct for your grading scale.

#### 2. Submit Blackboard Final Course Grades to Banner

- a. Open the "TTU Banner Grade Submission" Tool in the Course Tools Section in the Control Panel to launch the grade submission wizard.
- b. Click the "Copy Blackboard letter column to Banner column" button to transfer the grades from the Blackboard column to the Banner column.
- c. Click the "Push grades to Banner" button to submit your grades to Banner.

Once the grades have been posted to Banner, you will receive a confirmation email within 24 hours.

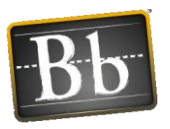

# **Detailed Instructions:**

- 1. Configure Blackboard to calculate letter grades:
  - a. Choose to use one of the existing calculated columns ("Weighted Total" and "Total") OR create your own column to calculate the course grade. Set this column as the External Grade. All Blackboard courses have two default columns in the Grade Center: "Total" and "Weighted Total", either of which can be used to calculate the final course grade. Depending on the type of calculation used in your course to determine the course grade, set one of these columns as the external grade. To do that, access the action link in the column header next to the title of the column. Select Set as External Grade. When set, you will see a green check next to the name of the column.

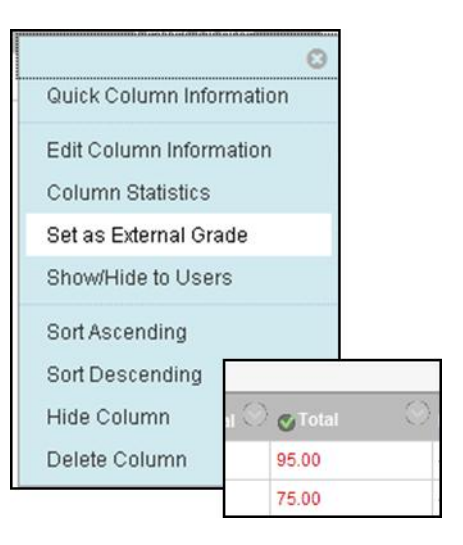

b. Make sure that the Primary Display for that calculated column is "Letter" and the Secondary Display is "Score". To do that, click on the action link next to the column and select Edit Column Information to change these options.

| Primary Display   | Letter                         |        |
|-------------------|--------------------------------|--------|
|                   | Calculated grades dis <u>p</u> | olay i |
| Secondary Display | Score 💌                        | show   |

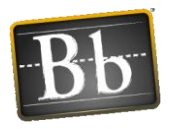

c. Select which columns or categories will be used in the calculation of the course grade. While in the Edit Column Information screen, in the Select Columns section, click "Selected Columns and Categories." Click on the titles of the columns and then click the small right-pointing arrow to move the columns into the "Selected Columns" area on the right side of the screen. It is also recommended that you turn off "Calculate as Running Total", so that assignments with no grades count as zeros. Click Submit to save these changes.

| 3. | Select Columns<br>Choose All Grade Columns to include all grade column<br>the total by choosing All Grade Columns in Grading<br>choose Selected Columns and Categories.                                  | nns in the total. If Grading Periods exist, limit the columns in<br><b>g Period</b> . To include specific columns or categories in the to | ıclud<br>otal, |
|----|----------------------------------------------------------------------------------------------------|----------------------------------------------------------------------------------------------------|----------------|
|    | Include in Total O All Grade Columns<br>Selected Columns and Cate<br>Columns to Select:                                                                                                    | ategories<br>Selected Columns:                                                                                                    |                |
|    | Weighted Total<br>Start Here!<br>Widget<br>Test the Respondus LDB<br>Fun Question Type Examples<br>Fun Question Type Quiz Group B<br>Column Information<br>Categories to Select:<br>Assignment<br>Survey | Column: Midterm Column: Graded Forum                                                                                                    | 8              |

d. Check the calculated column's Quick Column Information and verify that "Possible Points" is correct. Click on the action link and select Quick Column Information.

| ļ | CLetter Grade                | 0                         |
|---|------------------------------|---------------------------|
|   |                              |                           |
| ł | Name:                        | Letter Grade              |
|   | Primary Display:             | Letter                    |
|   | Category:                    |                           |
|   | Points Possible:             | 360 (may vary by student) |
|   | External Grade:              | Yes                       |
|   | Due Date:                    | None                      |
|   | Included in<br>Calculations: | Yes                       |
|   | Column ID:                   | 40274                     |
|   | Close Menu                   |                           |

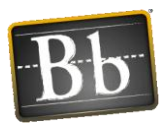

e. Verify that the Letter Grading Schema is correct for your grading scale. In the Grade Center Manage menu, select Grading Schema. Edit the Letter grading schema to verify that the percentages are correct for your grading scale, for example that 90% of the maximum point total is the minimum for an A.

| l  | Manage 🗸 Reports 🗸  | 2. | Schema Mapping                                                         |                                            |
|----|---------------------|----|------------------------------------------------------------------------|--------------------------------------------|
|    | Grading Periods     |    | Grade Center columns that are auto<br>mannings from each sumhol into a | omatically graded, s<br>nercentage of noim |
|    | Grading Schemas     |    |                                                                        | por contrage of point                      |
|    | Grading Color Codes |    | Grades Scored Between                                                  | Will Equal                                 |
| ai | Categories          |    | 90 % and 100%                                                          | А                                          |
|    |                     |    | 80 % and Less Than 90%                                                 | В                                          |
|    |                     |    | 70 % and Less Than 80%                                                 | с                                          |
|    |                     |    | 60 % and Less Than 70%                                                 | D                                          |
|    |                     |    | 0 % and Less Than 60%                                                  | F                                          |

### (NOTE: A grades of F or I will not submit from Blackboard to Banner.)

## 2. Submit Blackboard final course grades to Banner:

a. Open the "TTU Banner Grade Submission" Tool in the Course Tools Section in the Control Panel to launch the grade submission wizard. This tool will open in a separate browser window. You will see your student roster and their course grades (Score and Letter) in the Blackboard column. There is also a column for individual notes if needed.

| Copy Blackboard letter column to Banner column |              |               | PUSH grades to BANNER |            |        |                      |        |  |
|------------------------------------------------|--------------|---------------|-----------------------|------------|--------|----------------------|--------|--|
| R Number                                       | Last<br>Name | First<br>Name | Eraider               | Blackboard | Banner | Note (50 characters) | Status |  |
| the same of                                    | -            | No.           | 100                   | 180.00 A-  | •      |                      |        |  |
|                                                |              |               | -                     | 186.00 A-  | -      |                      |        |  |
| -                                              |              | No.           | -                     | 183.00 A-  | •      |                      |        |  |
|                                                |              | Carter CTT    | go E                  | 160.00 B-  | -      |                      |        |  |
| Reatter                                        |              | The           | 100000                | 177.00 B+  | •      |                      |        |  |
| 200                                            | -            | Carried I.    | 1000                  |            |        |                      |        |  |
| -                                              |              |               | -                     |            | -      |                      |        |  |

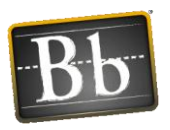

Note: You may have instances where the letter grade does not appear in the column. This happens when the student's total points exceed the total possible points. When you are on the grade submission screen, you'll see those grades in red. Manually select which letter grade and (important) add a note in the Notes column to explain why the grade exceeded the maximum possible course grade, e.g. "Curved." This note is for the instructor only. Also, the notes may not remain visible in the notes field on this screen, but they are being saved and communicated to Banner.

b. Click the "Copy Blackboard letter column to Banner column" button to transfer the grades from the Blackboard column to the Banner column. When this is complete, you will see a Status of "Saved" next to each student with a grade.

| -201257-ACOM-<br>Copy Blackboard let                                                                                                    | 3311-001-Web I<br>ter column to Banner col                                                                      | Design in Ag Scier                                                                                                    | ANNER           |         |     |        |                      |        |
|----------------------------------------------------------------------------------------------------|----------------------------------------------------------------------------------------------------|----------------------------------------------------------------------------------------------------|-----------------|---------|-----|--------|----------------------|--------|
| R Number                                                                                                    | Last Name                                                                                                    | First Name                                                                                                    | Eraider         | Blackbo | ard | Banner | Note (50 characters) | Status |
| and the second second s | All and                                                                                                    | and the second second s |                 | 180.00  | A-  | A- 💌   |                      | Saved  |
|                                                                                                    | The second second second second second second second second second second second second second second second se | Contraction of the second                                                                                                    |                 | 186.00  | A-  | A- 💌   |                      | Saved  |
| -                                                                                                    |                                                                                                    | And and a second second second second second second second second second second second second second second se                                                                                                    |                 | 183.00  | A-  | A- 💌   |                      | Saved  |
| The second second                                                                                                    | Byle                                                                                                    | 1000                                                                                                    |                 | 160.00  | B-  | B- 💌   |                      | Saved  |
|                                                                                                    |                                                                                                    | 1. <u>1</u>                                                                                                    | <u> </u>        | 177.00  | B+  | B+ 💌   |                      | Saved  |
|                                                                                                    | Contes                                                                                                    |                                                                                                    | (and the second |         |     |        |                      |        |
| 2020                                                                                                    | STATUS.                                                                                                    | Tage 1 and 1                                                                                                    | -               |         |     |        |                      |        |

c. Click the "Push grades to Banner" button to submit your grades to Banner. This action will submit the grades and finalize the grade submission from Blackboard to Banner. This action is not reversible.

| Copy Blackboard lett                                                                                                    | er column to Banner colur                                                                                                    | nn PUSH grades to BA                                                                                            | ANNER                                                                                                    |         |     |        |                      |        |
|----------------------------------------------------------------------------------------------------|----------------------------------------------------------------------------------------------------|----------------------------------------------------------------------------------------------------|----------------------------------------------------------------------------------------------------|---------|-----|--------|----------------------|--------|
| R Number                                                                                                    | Last Name                                                                                                    | First Name                                                                                                    | Eraider                                                                                                    | Blackbo | ard | Banner | Note (50 characters) | Status |
| -                                                                                                    |                                                                                                    | the second second second second second second second second second second second second second second second se |                                                                                                    | 180.00  | A-  | A-     |                      | Pushed |
|                                                                                                    | Contraction of the local distance of the local distance of the loc |                                                                                                    | Contraction of the local division of the local division of the loc | 186.00  | A-  | A-     |                      | Pushed |
|                                                                                                    |                                                                                                    |                                                                                                    |                                                                                                    | 183.00  | A-  | A-     |                      | Pushed |
| -                                                                                                    |                                                                                                    | -                                                                                                    | the second second second second second second second second second second second second second second second se                                                                                                    | 160.00  | B-  | B-     |                      | Pushed |
|                                                                                                    | Contraction of the local division of the local division of the loc | -                                                                                                    | and the second second s | 177.00  | B+  | B+     |                      | Pushed |
| and the second second s |                                                                                                    |                                                                                                    | -                                                                                                    |         |     |        |                      |        |
|                                                                                                    |                                                                                                    |                                                                                                    |                                                                                                    |         |     |        |                      |        |

Once the grades have been posted to Banner, you will receive a confirmation email within 24 hours

Please contact Blackboard Support at <u>blackboard@ttu.edu</u> if you have difficulties or questions with this procedure.